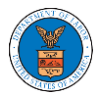

## HOW DO EDIT THE USER TYPE OF MEMBERS OF AN ORGANIZATION?

 Log in to your account as an Organization Administrator and navigate to the Organization's All Members page. Click on the Edit link to edit the User Type (Attorney/Individual) of the member.

| All Member                | s                        |                        |                  |           |                |                  |                        |                |               |
|---------------------------|--------------------------|------------------------|------------------|-----------|----------------|------------------|------------------------|----------------|---------------|
|                           |                          |                        |                  |           |                |                  |                        |                |               |
| Details                   | Members                  | Mailboxes              |                  |           |                |                  |                        |                |               |
|                           |                          |                        |                  |           |                |                  |                        |                |               |
|                           |                          |                        |                  |           |                |                  |                        |                |               |
| Name                      | Wingstein ad Drag        | gger Attorneys of Law  |                  |           |                |                  |                        |                |               |
| Website                   |                          |                        |                  |           |                |                  |                        |                |               |
| Organization Email        | Christian Dollard        |                        |                  |           |                |                  |                        |                |               |
| Contact Name              | Christina Ballard        |                        |                  |           |                |                  |                        |                |               |
| Contact Number            | Court Poportor           |                        |                  |           |                |                  |                        |                |               |
| Organization Type         |                          | Lipited States         |                  |           |                |                  |                        |                |               |
| Address                   | 444004 NE.444 SI         | , United States        |                  |           |                |                  |                        |                |               |
| Add Members               | Edit Organization        | Manage Administrato    | ors              |           |                |                  |                        |                |               |
| dministrator              | s                        |                        |                  |           |                |                  |                        |                |               |
| Name                      | Email                    |                        |                  | User Type |                | User Role        |                        | Created On     |               |
| Tiju Issac 💄              | tijutester123@           | )gmail.com             |                  | Attorney  |                | Court Reporter   | -                      | 10/14/2020 - 0 | 2:05 EST      |
| Enter Name or Email       | Email                    | Search                 | User1            | Type      | User Role      |                  | Created On             |                | Actions       |
| Swotha Suppy              | Email                    |                        | User Type        |           | User Role      |                  | 10/12/2020 04/20 EST   |                | Edit   Pomovo |
|                           | tijuteter123@mail.com    |                        | Attorney         |           | Court Reporter |                  | 10/14/2020 - 02:05 EST |                | Luit Keniove  |
| Tiju issac 🦲              | ujutester 125@gmail.com  |                        | Attorney Court R |           | соыткеро       | 20/21/2020-02:00 |                        |                |               |
| oin Requests              |                          |                        |                  |           |                |                  |                        |                |               |
| Enter Name or Email       |                          | Search                 |                  |           |                |                  |                        |                |               |
| Name                      | Email                    | User Type              |                  | User Rol  | e              |                  | Created On             |                | Actions       |
| There are no join reques  | ts to this organization. |                        |                  |           |                |                  |                        |                |               |
| ote: Red colored emails s | show a mismatch with the | e organization domain. |                  |           |                |                  |                        |                |               |
| Pre-Approved              | Members                  |                        |                  |           |                |                  |                        |                |               |
| mail                      |                          |                        |                  |           |                |                  |                        |                |               |
| Enter Email Address       |                          | Search                 |                  |           |                |                  |                        |                |               |
|                           |                          |                        |                  |           |                |                  |                        |                |               |
| Email                     |                          | St                     | atus             |           |                | Created On       |                        |                | Actions       |

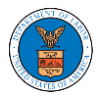

2. The user will be directed to the Edit User Info page.

## Edit User Info

| ame                       | нер 😈 |
|---------------------------|-------|
| Swetha Sunny              |       |
| mail                      |       |
| swethatester001@gmail.com |       |
| ser Type                  |       |
| <i>"</i>                  | •     |

3. Change the User Type of the member and click on the Update User button.

## Edit User Info

| Swetha Sunny Email swethatester001@gmail.com User Type | Swetha Sunny Email swethatester001@gmail.com User Type Individual | Name                      | Help 😧 |
|--------------------------------------------------------|-------------------------------------------------------------------|---------------------------|--------|
| Email<br>swethatester001@gmail.com<br>User Type        | Email swethatester001@gmail.com User Type Individual              | Swetha Sunny              |        |
| swethatester001@gmail.com<br>User Type                 | swethatester001@gmail.com User Type Individual                    | Email                     |        |
| User Type                                              | User Type                                                         | swethatester001@gmail.com |        |
|                                                        | Individual \$                                                     | User Type                 |        |

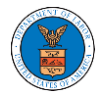

4. A confirmation message will be displayed and in the Active Members table the user type of the member changes.

## All Members User Type updated for the profile (swethatester001@gmail.com) Details Members Mailboxes Name Wingstein ad Dragger Attorneys of Law Website Organization Email Contact Name Christina Ballard 1011011010 Contact Number Court Reporter Organization Type Address 444004 NE.444 ST , United States Add Members Edit Organization Manage Administrato Administrators Name Email User Type User Role Created On Tiju Issac 💄 tijutester123@gmail.com Court Reporter 10/14/2020 - 02:05 EST Attorney **Active Members** Name or Email Enter Name or Email User Role Created On Name Email User Type Actions Swetha Sunny swethatester001@gmail.com ndividual Court Reporter 10/13/2020 - 04:29 EST Edit | Remove Tiju Issac 💄 tijutester123@gmail.com Attorney Court Reporter 10/14/2020 - 02:05 EST Join Requests Name or Email Enter Name or Email Name Email User Type User Role Created On Actions There are no join requests to this organization. Note: Red colored emails show a mismatch with the organization domain. Pre-Approved Members Email Enter Email Address Email Status Created On Actions digger@gmail.com PENDING 10/16/2020 Remove